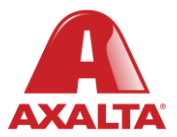

# **PBE Exchange**

**One-Time Order** 

#### How it Works

One-Time Order is an optional feature that allows users to request products not listed on their Approved Product List (APL). Once the order is placed, it's sent to the designated person in the company to decide whether to approve or reject the purchase.

Note: One-Time Order only appears if you are specifically setup for this additional feature.

AXALTA COATING SYSTEMS

| PBE Exchange       | CONTACT US        |                       | 📺 O ITEMS         |  |  |
|--------------------|-------------------|-----------------------|-------------------|--|--|
| CREATE ORDER       | ORDERS & INVOICES | MY LISTS              | MORE              |  |  |
| 4<br>EXPRESS ORDER | CATALOG ORDER     | (X)<br>ONE-TIME ORDER | C<br>RETURN ORDER |  |  |

| 🔝 PBE Excha  | inge                      |                  | CONTACT US   HELP   🙈 +   오 |                                 |      |            | O ITEHS   |  |
|--------------|---------------------------|------------------|-----------------------------|---------------------------------|------|------------|-----------|--|
|              | CREATE ORDER              |                  | ORDERS & INV                | DICES MY LISTS                  | MORE |            |           |  |
| ONE-TIME ORE | DER<br>-time purchase ord | ders will be pro | cessed within 2             | 4 hours of submission.          | ক্ত  | A          | D TO CART |  |
|              |                           | Code             | UOM                         | Description                     |      | Unit Price | Quantity  |  |
|              |                           | 000-015          | EA                          | 6/CS EXTRACTOR BAGS 1PKT        |      | \$304.40   | 0         |  |
| Manufacturer | ^                         | 00268            | RL                          | NOR TRIMFAST TAPE TM27 2" X 10M |      | \$0.00     | 0         |  |

From the PBE Exchange home page, click **Create Order** in the header, then click **One-Time Order** from the fly out menu.

Important Note: One-Time Orders will be processed within 24 hours of submission. Please expect a delay.

To narrow your search, enter a code or description in the search field followed by clicking the spyglass.

Next, go to the **Quantity** column to type your amount or click the up or down arrows.

When finished, click **Add To Cart**. The Success prompt will appear indicating your selected product(s) have been added to your shopping cart.

When satisfied with your order, click the shopping cart icon in the top right corner of the page to checkout.

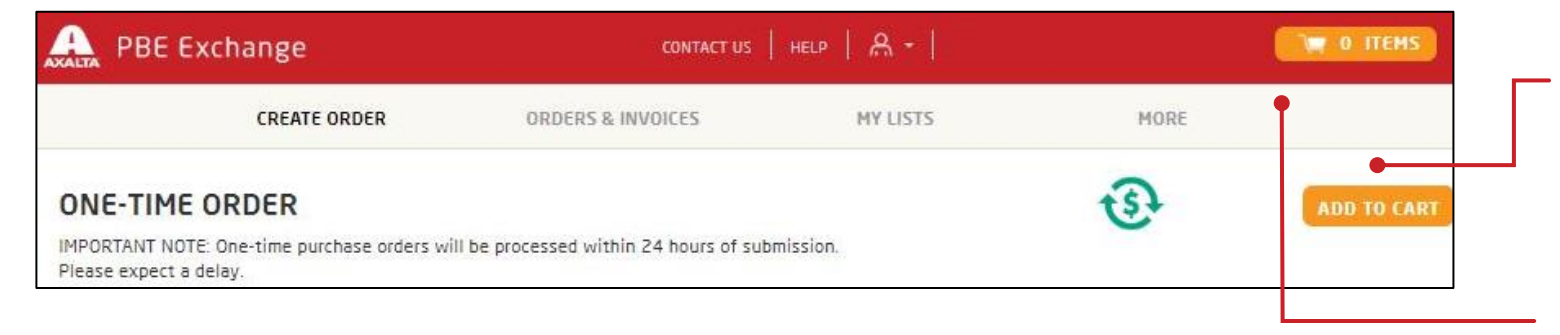

| PBE Exchange       | CONTACT US        |                       | 📺 O ITEMS         |  |  |
|--------------------|-------------------|-----------------------|-------------------|--|--|
| CREATE ORDER       | ORDERS & INVOICES | MY LISTS              | MORE              |  |  |
| 4<br>EXPRESS ORDER | CATALOG ORDER     | (X)<br>ONE-TIME ORDER | C<br>RETURN ORDER |  |  |

| PBE Exchar          | nge                    |                  |                 | CONTACTUS   HELP   ☆ +   ♥              |      |                        | THEMS         |
|---------------------|------------------------|------------------|-----------------|-----------------------------------------|------|------------------------|---------------|
| (                   | REATE ORDER            | 0.0              | ORDERS & INVO   | DICES MY LISTS                          | MORE |                        |               |
| IE-TIME ORD         | ER<br>ime purchase ord | ers will be proc | essed within 24 | 4 hours of submission.                  | Ð    | AD                     | D TO CART     |
| se expect a delay.  |                        |                  |                 |                                         |      |                        |               |
| se expect a delay.  | Q                      | Code             | UOM             | Description                             |      | Unit Price             | Quantity      |
| ase expect a delay. | Q                      | Code<br>000-015  | UOM<br>EA       | Description<br>6/CS EXTRACTOR BAGS 1PKT |      | Unit Price<br>\$304.40 | Quantity<br>0 |

NEE Exchange
CONTACT US

Important Note: One-time purchase orders will be processed within 24 hours of submission.

Network

Important Note: One-time purchase orders will be processed within 24 hours of submission.

From the PBE Exchange home page, click **Create Order** in the header, then click **One-Time Order** from the fly out menu.

Important Note: One-Time Orders will be processed within 24 hours of submission. Please expect a delay.

To narrow your search, enter a code or description in the search field followed by clicking the spyglass.

Next, go to the **Quantity** column to type your amount or click the up or down arrows.

When finished, click **Add To Cart**. The Success prompt will appear indicating your selected product(s) have been added to your shopping cart.

When satisfied with your order, click the shopping cart icon in the top right corner of the page to checkout.

| AXALTA PBE E    | xchange         |                                 | 10     | CONTACT US   HELP |             |              |             | Г | To modify a quantity, go to the                                              |
|-----------------|-----------------|---------------------------------|--------|-------------------|-------------|--------------|-------------|---|------------------------------------------------------------------------------|
|                 | CREATE ORDER    | ORDERS & INVOICES               | 1      | MY LISTS          | MORE        |              |             |   | amount or click the up or down arrows.                                       |
| SHOPPING        | CART            |                                 |        | 1                 | UPDATE CART | PROCEED WITH | CHECK OUT   |   |                                                                              |
| No data         | No data         |                                 |        |                   | •           |              |             |   | When finished, click <b>Update</b><br><b>Cart</b> to save the change.        |
| CONTINUE SHOP   | PPING CLEAR CAR | т                               |        |                   | ORD         | DER TOTA     | L \$23.89   |   |                                                                              |
| Sort By: PURCHA | SE ORDER DEPART | MENT                            |        |                   |             |              |             |   |                                                                              |
| Distributor Ir  | nvoiced 1 items | and believe                     |        |                   |             | •            | 111         |   |                                                                              |
| Code<br>00268   | RL              | NOR TRIMFAST TAPE TM27 2" X 10M | NORTON | \$23.89           | S23.89      | Quantity     | Remove      |   |                                                                              |
|                 |                 |                                 |        | SUBTOTA           | L \$23.89   |              |             |   | To remove a product, go to the <b>Remove</b> column and click the trash can. |
|                 | xchange         |                                 |        | CONTACT US HELP   | 魚 -   ♥     |              |             |   |                                                                              |
|                 | CREATE ORDER    | ORDERS & INVOICES               |        | MY LISTS          | MORE        |              |             |   |                                                                              |
| SHOPPING        | CART            |                                 |        |                   |             | PROCEED WITH | I CHECK OUT | • | When your shopping cart is correct, click <b>Proceed With</b>                |

| A PBE Exchange                                                                                                    | CONTACT US                                                                 | HELP   & +   ♥                                                       | 1 ПЕНS                                                               |                                                                                                    |
|----------------------------------------------------------------------------------------------------|----------------------------------------------------------------------------|----------------------------------------------------------------------|----------------------------------------------------------------------|----------------------------------------------------------------------------------------------------|
| CREATE ORDER                                                                                                    | ORDERS & INVOICES                                                          | MY LISTS                                                             | MORE                                                                 |                                                                                                    |
| CHECK OUT<br><return cart="" numbers<="" order="" purchase="" td="" to=""><td></td><td></td><td>PLACE ORDER<br/>Order Summary<br/>Distributor Invoiced<br/>1 items \$23</td><td>Note: For the <b>Place Order</b><br/>button to be active, all required<br/>fields must be completed</td></return> |                                                                            |                                                                      | PLACE ORDER<br>Order Summary<br>Distributor Invoiced<br>1 items \$23 | Note: For the <b>Place Order</b><br>button to be active, all required<br>fields must be completed                                 |
| Enter purchase order number(s) or press Generate by<br>is required for the Axalta products and the Allied pro<br>will be involced by the distributor.                                                                                                    | utton to create a unique PO# for e<br>oducts. Axalta products will be invi | ach order type. Note: A separate<br>oiced by Axalta and Allied produ | CTS ORDER TOTAL \$23                                                 | 3.89                                                                                                    |
| Allied Product PO# - Distributor A Required PA202404042119103_1                                                                                                    | GENERATE DISTRIBUTOR P                                                     | 0#                                                                   |                                                                      |                                                                                                    |
| Ship To Address                                                                                                    |                                                                            |                                                                      |                                                                      | Enter a purchase order or click<br>Generate Distributor PO# .                                                                     |
|                                                                                                    | •                                                                          |                                                                      |                                                                      | Verify the <b>Ship To Address</b> .                                                                                               |
| Instructions for Distributor Optional                                                                                                    |                                                                            |                                                                      |                                                                      |                                                                                                    |
| Bill To Distributor A                                                                                                    | •                                                                          |                                                                      |                                                                      | If you have any additional<br>comments about your order,<br>type them in the <b>Instructions</b><br><b>for Distributor</b> field. |
|                                                                                                    |                                                                            |                                                                      |                                                                      | When finished, click <b>Place</b><br>Order.                                                                                       |

In the United States: 1.855.6.AXALTA axalta.us In Canada: 1.800.668.6945 axalta.ca

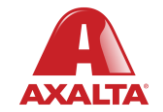

Copyright © 2024 Axalta Coating Systems, LLC and all affiliates. All rights reserved. (01/24)